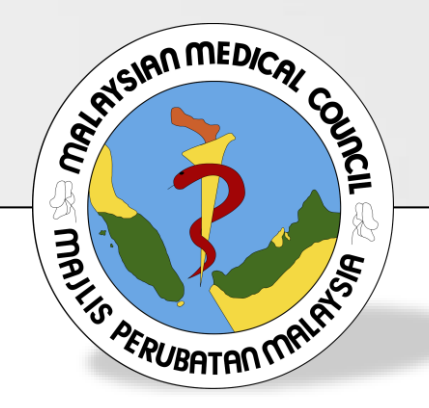

## User Manual & Guide for Letter of Good Standing (LOGS)

## MEDICAL REGISTER INFORMATION AND TECHNICAL SYSTEM (MERITS)

## WHAT IS LOGS?

- It is an exchange of information on doctors between Medical Regulatory Authorities
- It is a Certificate of good conduct for medical practitioners registered with the Malaysian Medical Council (MMC) under the Medical Act 1971.
- It is sent to overseas regulators and employers.

## WHAT IS LOGS?

- It shows, at the time of issuance, any restrictions on the doctor's practice.
- Is a statement that the practitioner was not disqualified, suspended or prohibited from practicing medicine and not have disciplinary action taken or/at present against them.
- It is only sent directly to another appropriate body:
- for example, Foreign Medical Councils / Professional Licensing Bodies

## LOGS Fee Schedule

| Service                                 | Fee (RM)                                                                                |
|-----------------------------------------|-----------------------------------------------------------------------------------------|
| Application for Letter of Good Standing | RM500.00                                                                                |
| Application for a copy of LOGS          | RM200.00                                                                                |
| Registered Post                         | RM20.00                                                                                 |
| Courier Services                        | Practitioner may make the necessary<br>arrangements for delivery by courier<br>services |

## **#1:** Log on to online application portal: meritsmmc.moh.gov.my

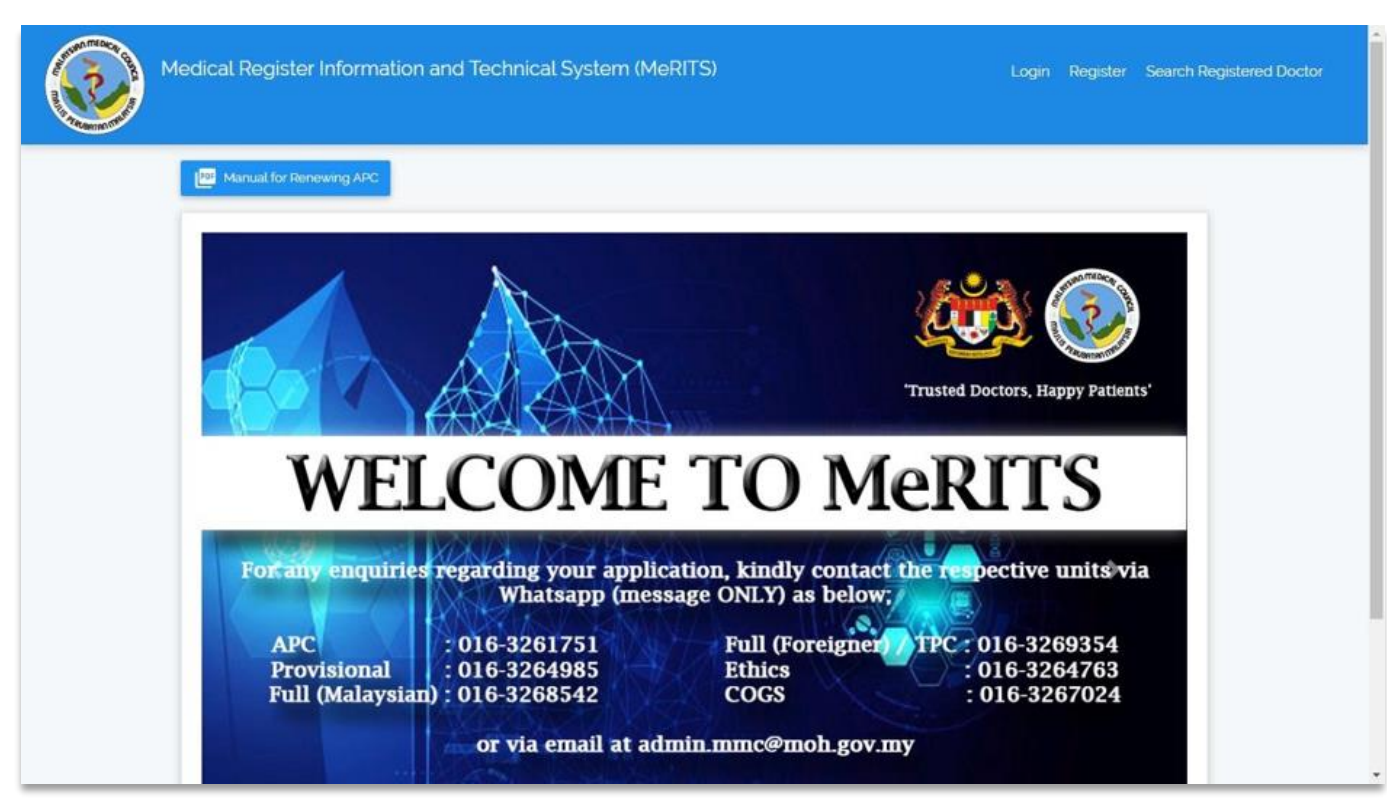

#### MeRITS HOMEPAGE

**#2: To register** 

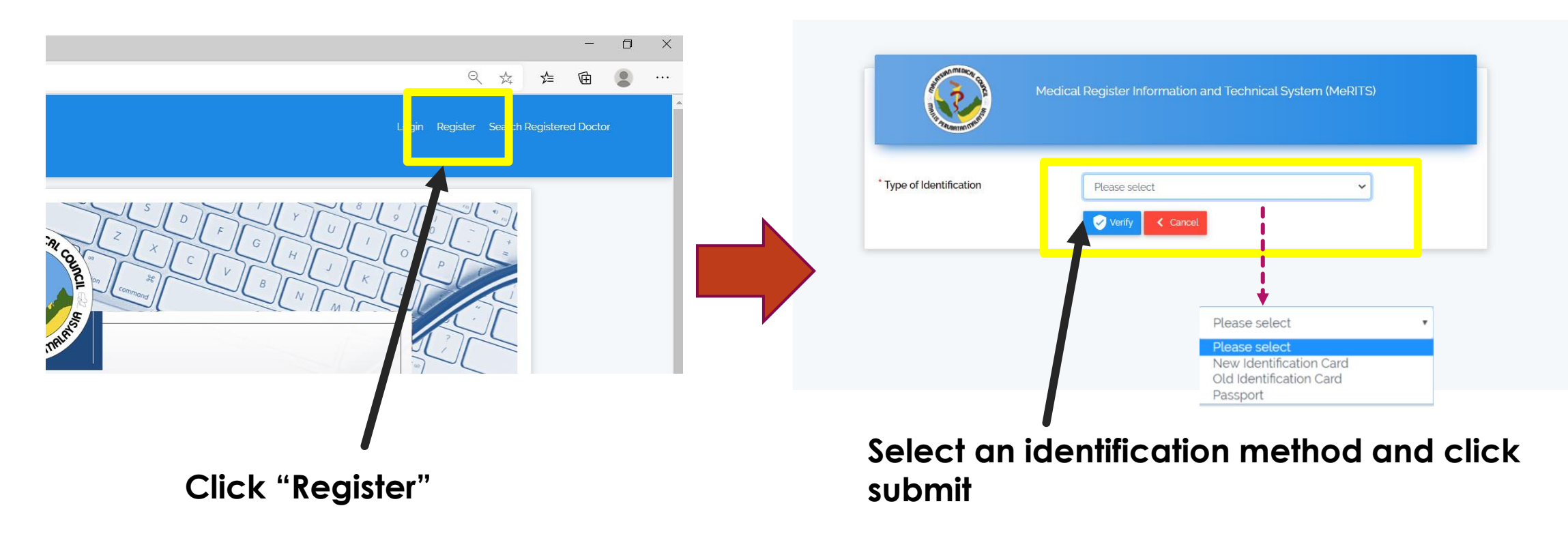

#### **#2: To register**

| And the second second s | Medical Register Information and Technical System (MeRITS) |                                                                                             |
|----------------------------------------------------------------------------------------------------|------------------------------------------------------------|---------------------------------------------------------------------------------------------|
| <sup>*</sup> Type of Identification<br><sup>*</sup> Identification Number                                                                                                    | New Identification Card                                    | <br>Fill in the identification number and click<br>'verify'                                 |
|                                                                                                    | RASHDAN SHAFAWI BIN RAMLI                                  |                                                                                             |
| Email                                                                                                    | 900519-14-5903                                             | Fill in a valid email address and click 'submit<br>You will received our verification email |

**#2: To register** 

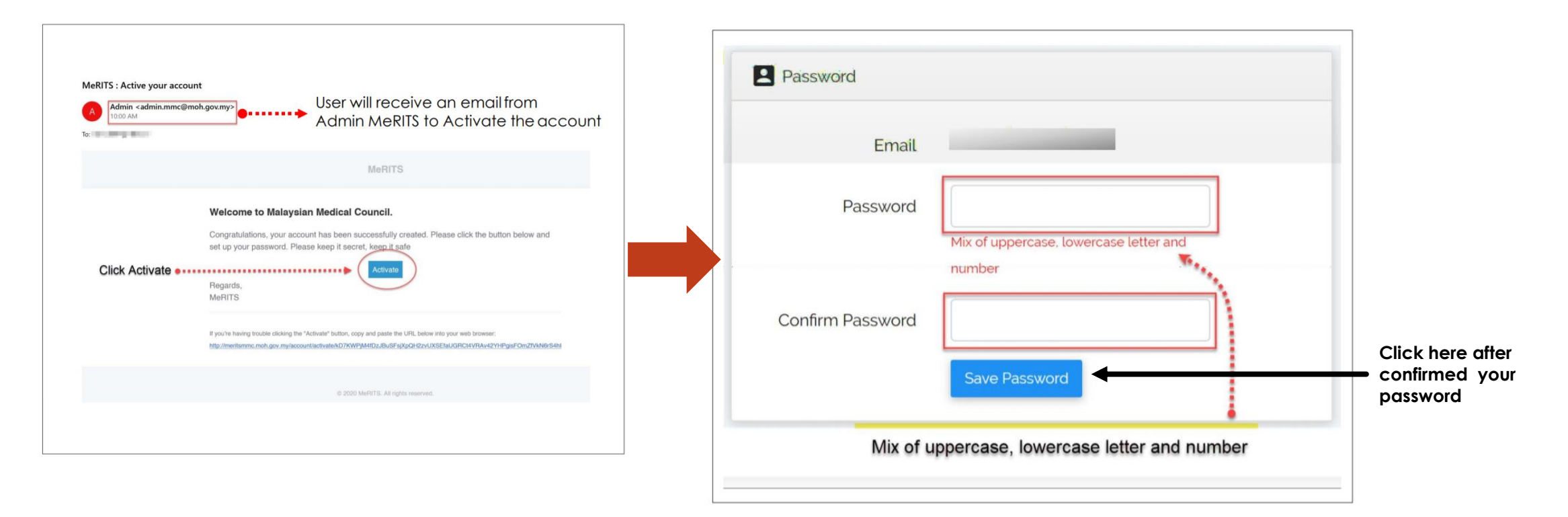

### #3: Basic information and qualification

| Medica                                                 | al Register Infor |
|--------------------------------------------------------|-------------------|
| RASHDAN SHAFAWI                                        | BIN               |
| A Home                                                 |                   |
| <ul> <li>Profile</li> <li>Full Resistantian</li> </ul> |                   |
| I-Voting                                               | +                 |
| Reports And Statistics                                 | +                 |
| Payment                                                |                   |

|         | Medical Reg            | giste | er Inforn | nation and Technical Syste | em (MeRITS)    |
|---------|------------------------|-------|-----------|----------------------------|----------------|
| Ģ       | RASHDAN SHAFAWI BIN    |       |           | MPM No                     |                |
| MAI     | NAVIGATION             |       |           | Register No                | (S), (P)       |
|         |                        |       |           | Name                       | RASHDAN SHAFA  |
| Π       | Home                   |       |           | IC No/Passport No          | 900515-14-5983 |
| $\odot$ | Profile                |       |           | MRP/FTP                    | -              |
| =       | Full Registration      | +     |           | Complaints                 |                |
|         | I-Voting               | +     | 2         | Biodata                    |                |
|         | Reports And Statistics | +     | E         | Qualification              |                |
|         | Payment                | +     | Ē         | Full Registration          |                |

Click '**Profile' tab** and complete your biodata and medical qualification information

#### #3: Basic information and qualification

|             | MPM No               | MPM .     |                                                   |
|-------------|----------------------|-----------|---------------------------------------------------|
|             | Register No          | (S), (P)  |                                                   |
| ÷           | Name                 | MUHAMMAD  | · · · · · · · · · · · · · · · · · · ·             |
|             | IC No/Passport<br>No | 951027    |                                                   |
|             |                      |           |                                                   |
|             | Biodata              |           | ✓                                                 |
| Title       |                      | Tuan      |                                                   |
| Full N      | Name                 | MUHAMMAD  |                                                   |
| Citize      | enship Status        | Malaysian | Complete the basic information in the biodata tab |
| New         | NRIC                 | 951027-   | and update the contact                            |
| D + 0(D) // |                      |           | information: address, email<br>and phone number   |

| MPM No     MPM ·       Register No     Name       IC No/Passport No     IC | Update data of passed<br>exam. Strongly advised to<br>keep the same date as<br>date awarded<br>qualification |  |  |
|----------------------------------------------------------------------------|----------------------------------------------------------------------------------------------------|--|--|
| Qualification                                                              |                                                                                                    |  |  |
| Basic Degree<br>Recognization                                              | Recognition                                                                                                  |  |  |
| Country                                                                    | MALAYSIA                                                                                                    |  |  |
| University                                                                 | UNIVERSITI TEKNOLOGI MARA (UİTM)                                                                             |  |  |
| College                                                                    | NO INFORMATION                                                                                               |  |  |
| Date of Passed Exam                                                        |                                                                                                    |  |  |
| Date of Awarded Qualification                                              | 13-02-2020                                                                                                   |  |  |
| Basic Qualification Name                                                   | BACHELOR OF MEDICINE AND BACHELOR OF SURGERY                                                                 |  |  |

| 🚨 Biodata                                | Please complete all fields | > |
|------------------------------------------|----------------------------|---|
| Qualification                            | 2                          | > |
| Provisional Registration                 |                            | > |
| E Full Registration                      |                            | > |
| Annual Practising Certificate (APC)      |                            | > |
| E Temporary Practising Certificate (TPC) |                            | > |
| E Letter of Good Standing (LOGS)         | Now you may apply for LOGS | > |
| ネ Translation                            |                            | > |

## COMPLETE THE MODULE STEP BY STEP

After completing **BIODATA & QUALIFICATION** tab, other tabs will Appear

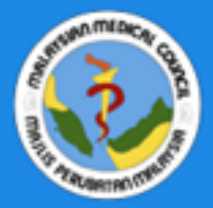

### Medical Register Information and Technical System (MeRITS)

|                 | MPM NO                                            |             |
|-----------------|---------------------------------------------------|-------------|
| MAIN NAVIGATION | Register No                                       |             |
| A Home          | Name                                              |             |
|                 | IC No/Passport No                                 |             |
| 💿 Profile       |                                                   |             |
|                 | Biodata                                           | >           |
|                 | Qualification                                     | >           |
|                 | Provisional Registration                          | >           |
| Ê               | Full Registration                                 | <b>&gt;</b> |
| Ê               | Annual Practising Certificate (APC)               | <b>&gt;</b> |
| Ê               | Temporary Practising Certificate (TPC)            | <b>&gt;</b> |
| Ê               | Letter of Good Standing (LOGS)  Click LOGS header | <b>&gt;</b> |
| X               | Translation                                       |             |

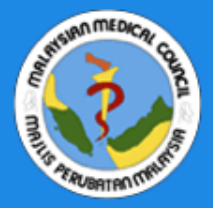

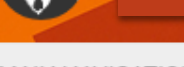

MAIN NAVIGATION

🕇 Home

 $\bigcirc$ 

📀 Profile

I-Voting

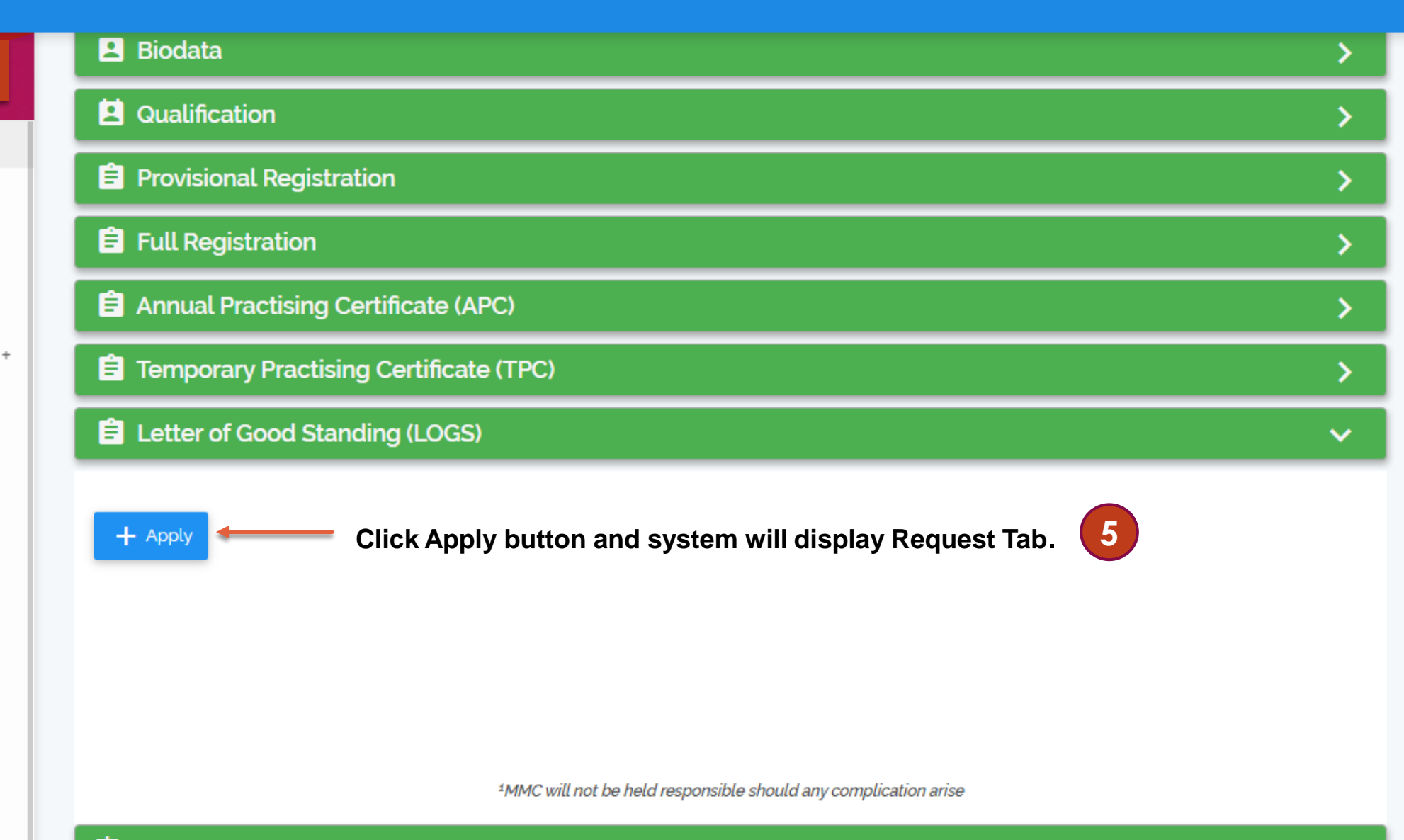

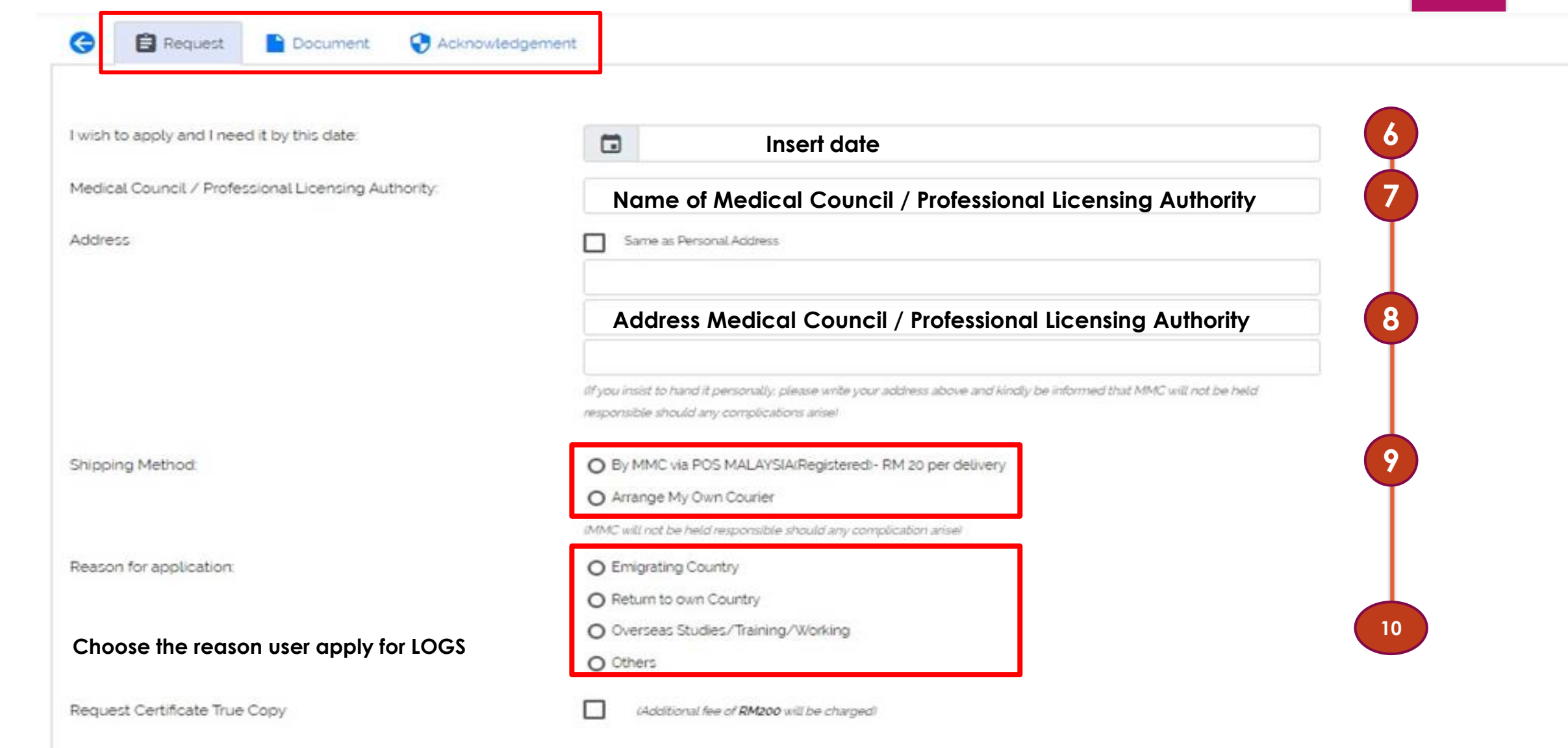

Cancel

Click button to save all the information

| eti      | ter of Good Sta            | anding (LOGS)              |                                                                                                    |                                                                                               |                                                                           |  |
|----------|----------------------------|----------------------------|----------------------------------------------------------------------------------------------------|-----------------------------------------------------------------------------------------------|---------------------------------------------------------------------------|--|
|          | 🖹 Request                  | Document                   | Acknowledgement                                                                                                    |                                                                                               |                                                                           |  |
| Li       | st of mandatory o          | locuments                  |                                                                                                    |                                                                                               |                                                                           |  |
|          | Document title             |                            | Act                                                                                                    | lion                                                                                          |                                                                           |  |
|          | Identity card or           | passport                   | [                                                                                                    | Choose File No file chosen                                                                    | Please upload mandatory documents (format PDF or JPEG, not more than 2GB) |  |
| Lit      | st of Supporting I         | Documents                  |                                                                                                    |                                                                                               |                                                                           |  |
|          | Document title             |                            | Action                                                                                                    |                                                                                               | Please upload the supporting documents if                                 |  |
|          | Offer Letter               |                            | Choose File N                                                                                                    | o file chosen                                                                                 | applicable                                                                |  |
| ;e<br>10 | e upload a<br>at PDF or JF | dditional d<br>PEG, not mo | ocuments<br>ore than 2GB)                                                                                                    | Save Cancel                                                                                   |                                                                           |  |
| 40       | dditional Docume           | ents                       | <b>Tovisional registered N</b><br>Verification and co<br>training in Malaysia<br>Offer letter form Mi<br>Explanation letter v | <b>APs:</b><br>Infirmation housen<br>I hospital.<br>nistry of Health (M<br>vhy applying for C | nanship<br>OH.<br>OGS.                                                    |  |

#### E Letter of Good Standing (LOGS)

Document

#### 🗧 📋 Request

Acknowledgement

I hereby declare that the particulars stated in this application are true and correct and the documents attached are original documents which relate to me. I further declare that immediately upon being provisionally registered. I shall engage in employment in a resident medical capacity in accordance with the provisions of section 13 (2) of the Medical Act "and, immediately upon completion of such employment, in service in a medical capacity in the public service under section 13(3) of the Medical Act. I have not at any time been found guilty of an offence involving fraud, dishonesty or moral turpitude or an offence punishable with imprisonment (whether in itself only or in addition to or in lieu of a fine) for a term of two years or upward.

If the information given is not true and false, results of the application can be withdraw by Malaysia Medical Council (MMC).

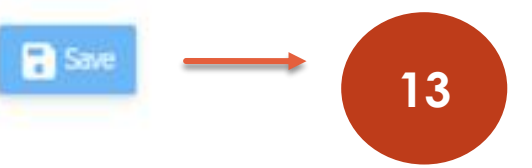

#### Click save button to submit the application

12

Tick the checkbox button to verify

×

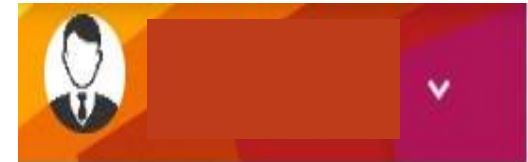

### E Letter of Good Standing (LOGS)

+ Apply

MAIN NAVIGATION

🔒 Home

📀 Profile

I-Voting

Status change seen <u>here</u> After submitting the application, system will reroute to the LOGS inbox

| No.            | Application Status | Application Date                                        | 1 Action       | ţŧ        |
|----------------|--------------------|---------------------------------------------------------|----------------|-----------|
| 1              | Approved           | 13-05-2019                                              |                |           |
| 2              | Reviewed           | 14-05-2019                                              | 9              |           |
| 3              | Approved           | 14-05-2019                                              |                |           |
| 4              | Reviewed           | 15-05-2019                                              | 9              |           |
| 5              | Approved           | 15-05-2019                                              | 9              |           |
| 6              | Waiting Payment    | 23-05-2019                                              | 90             | 14        |
| Showing 1 to ( | 6 of 6 entries     | Kindly proceed to payment (Online Transfer or e-walletO | First Previous | Next Last |

<sup>1</sup>MMC will not be held responsible should any complication arise

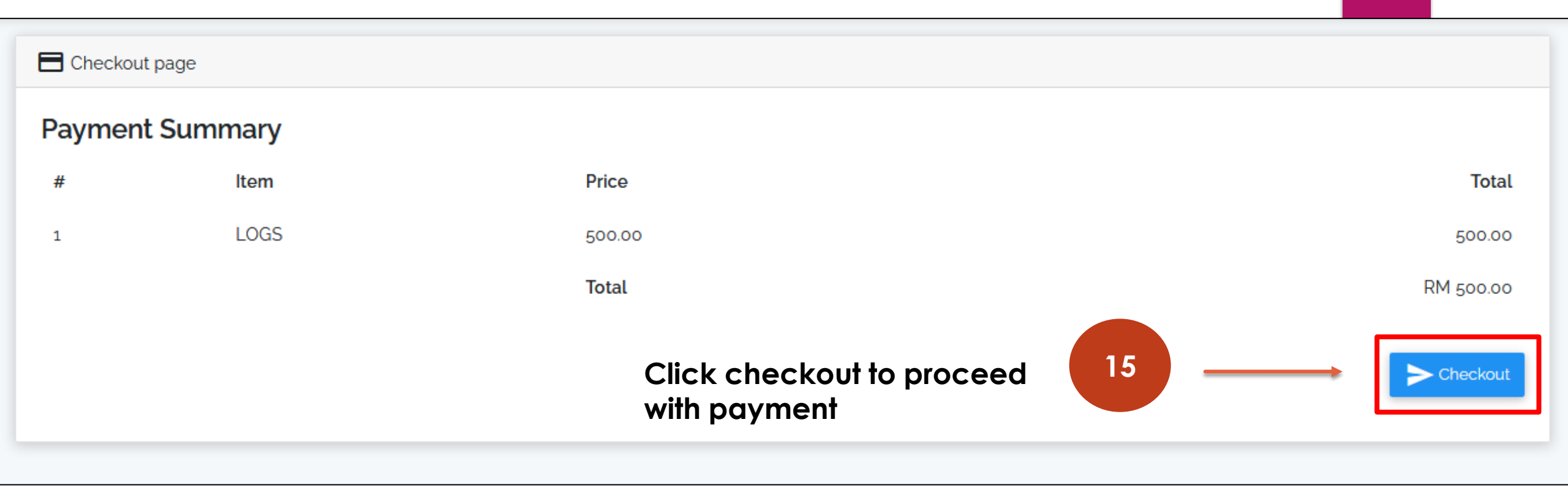

### Updated on 19/8/2020

Payment options are as below:

1. eWallet

OR

2. Online Banking

|                           | Simple, Convenient<br>*iPay88 is Online Payment Service | Provided by Mobile88.Com Sdn. Bhd. |
|---------------------------|---------------------------------------------------------|------------------------------------|
| Available Payment Method  | eWallet                                                 | 16                                 |
| Summary Of Transaction    | n                                                       |                                    |
| Net Charges               |                                                         |                                    |
| Рау То                    | Malaysian Medical Council                               |                                    |
| Payment of                | Letter of Good Standing                                 |                                    |
| Reference No / Payment ID |                                                         |                                    |

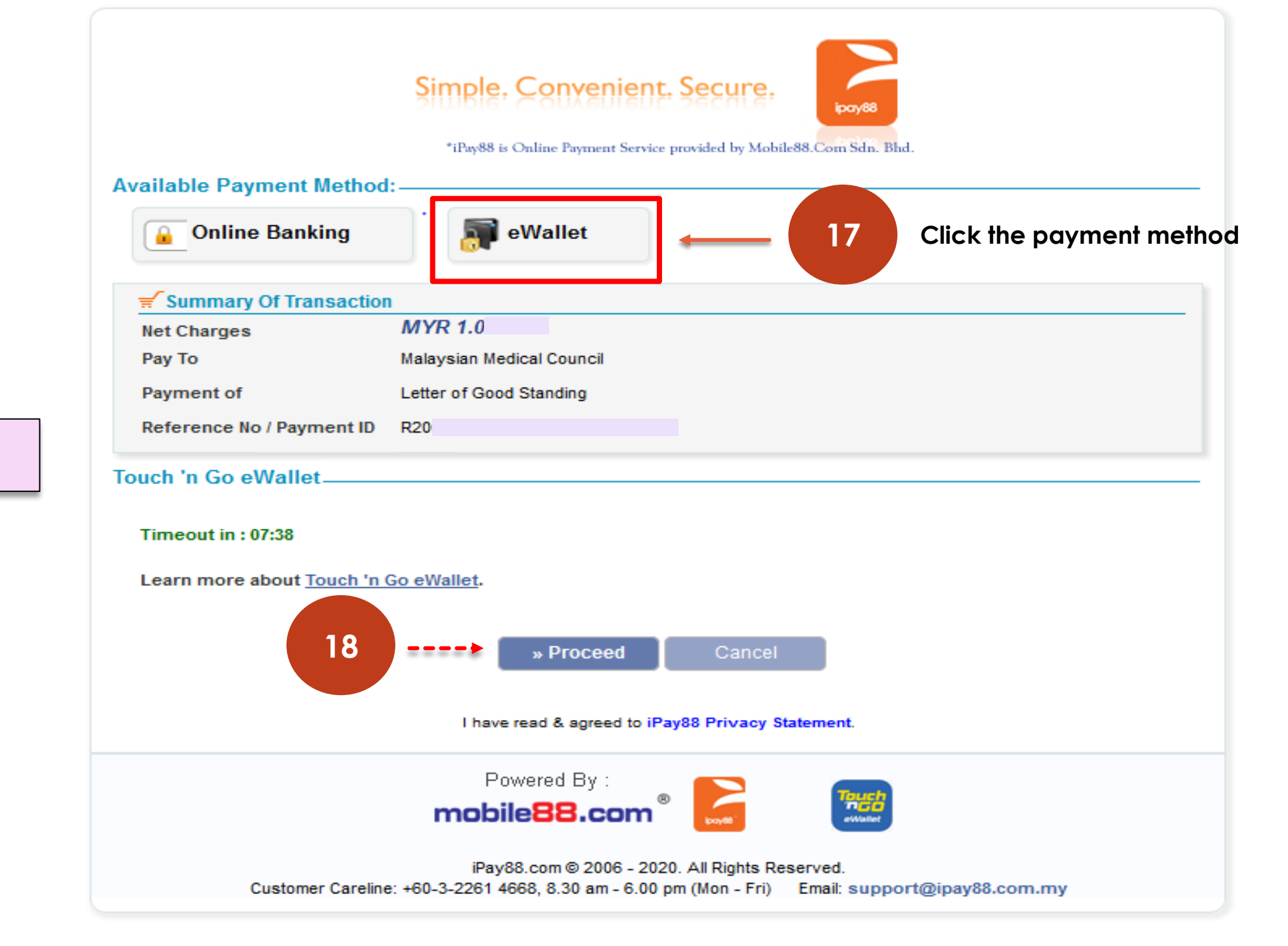

1. eWallet

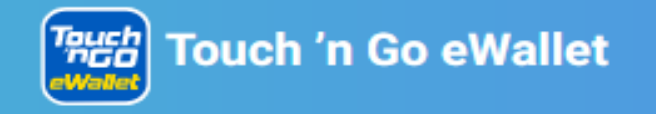

| Payment Detail                                               | 19 Scan the QR Code                                                                                                    | Order Summary                                            |                                                                                                 |
|--------------------------------------------------------------|----------------------------------------------------------------------------------------------------|----------------------------------------------------------|-------------------------------------------------------------------------------------------------|
|                                                              | <ul> <li>Pay with your Touch 'n Go eWallet!</li> <li>1. Download and register for the Touch 'n Go eWallet app if you haven't. If you have, launch your TNG eWallet app</li> <li>2. Tap on the "Scan" icon</li> <li>3. Scan the QR code here and complete the payment!</li> </ul> | Payment to:<br>Transaction No.:<br>Order Info:<br>Total: | Malaysian Medical Council<br>202008192112128001101<br>71520903306990<br>Letter of Good Standing |
| RM<br>QR Code will expire in 35s<br>001****6752 SCAN SUCCESS |                                                                                                    |                                                          |                                                                                                 |

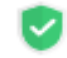

Your payments will be processed in a safe and secured environment!

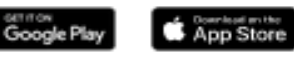

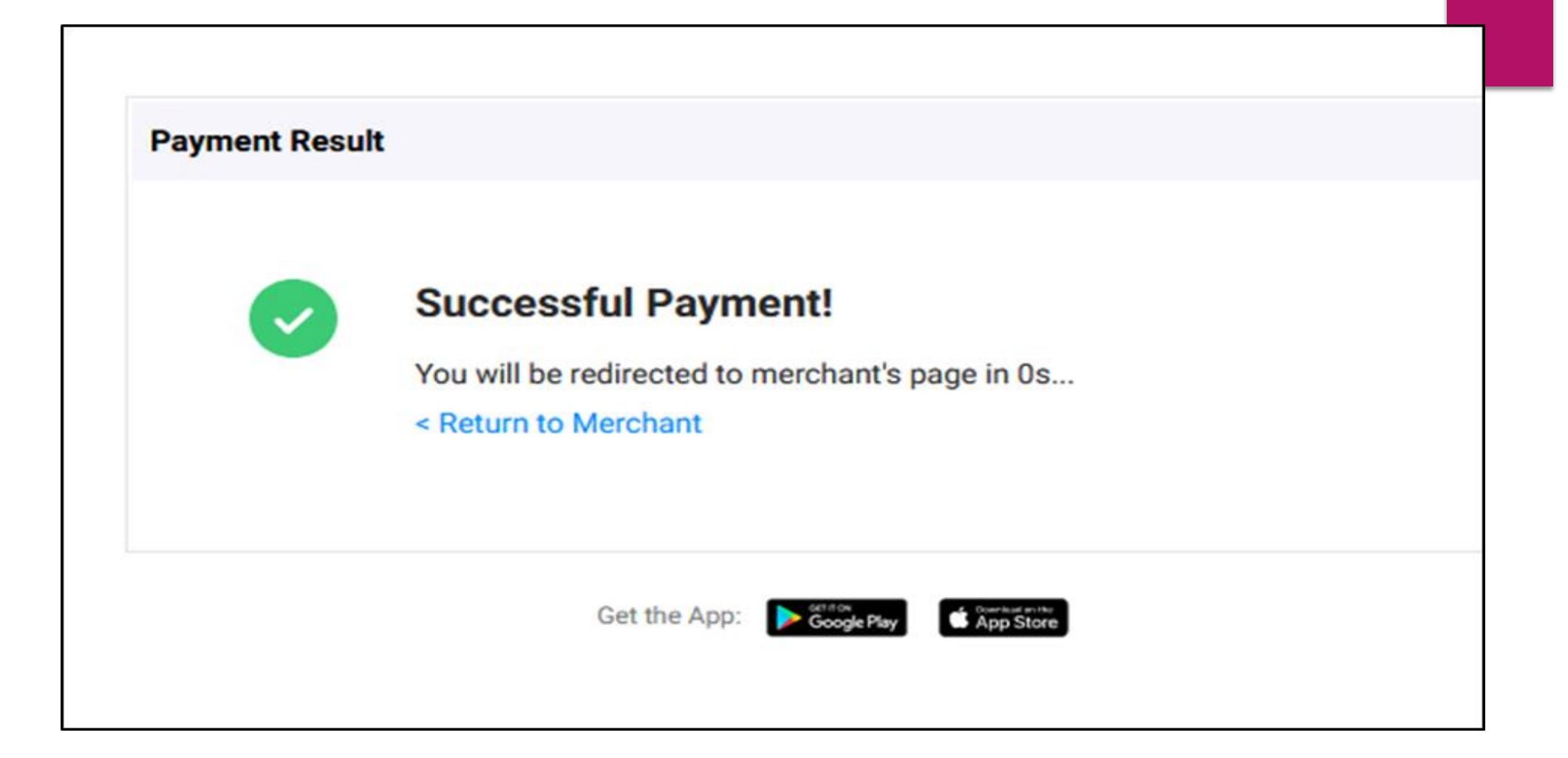

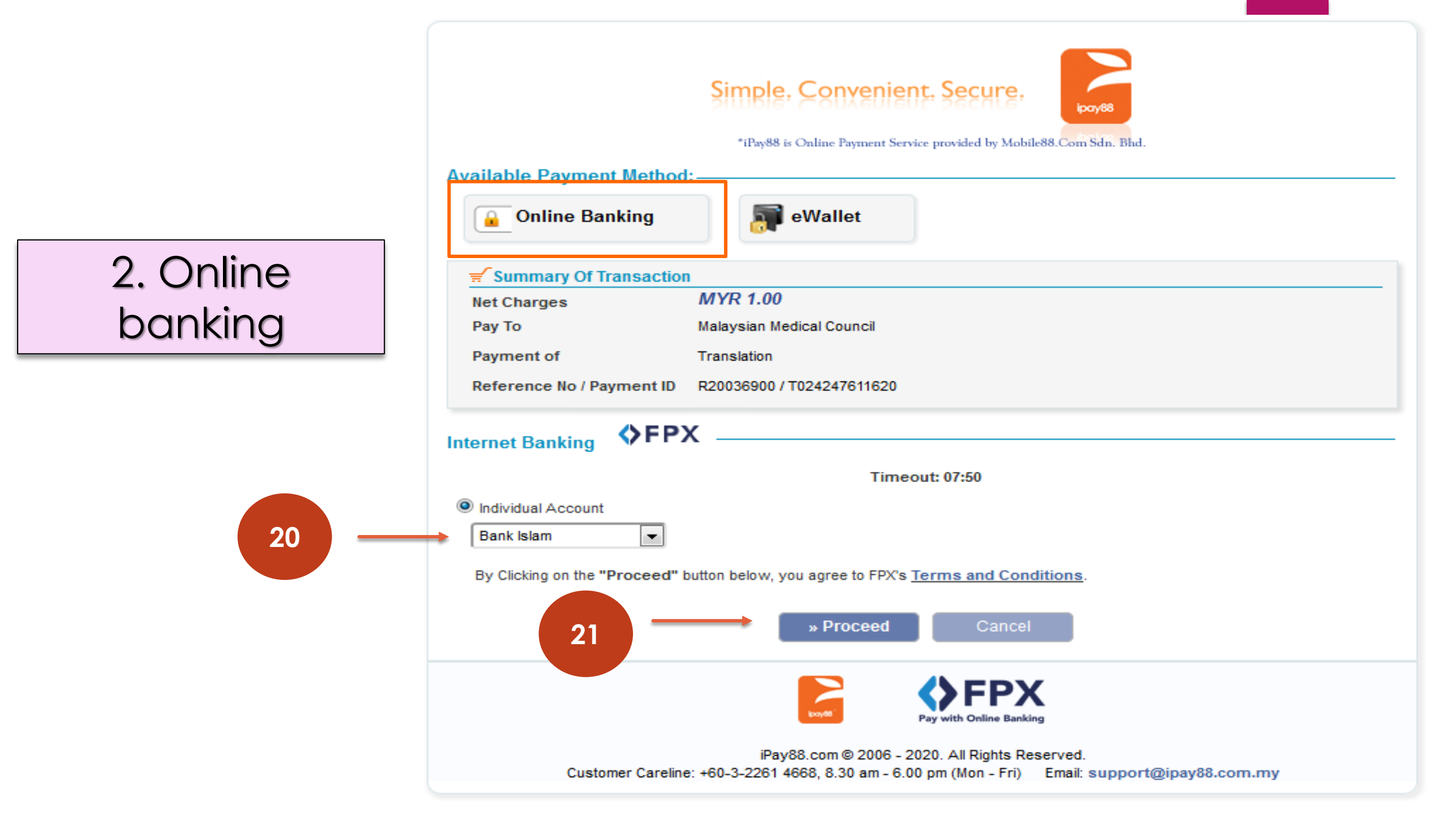

Payment Summary System will display payment summary to inform medical practitioner about the total amount that Price Quantity Totals Item medical practitioner needs to pay. Letter of Good Standing RM 500 RM 500 1 Certified True Copy - Letter of Good Standing: RM 200 RM 200 Subtotal RM 900 Shipping **RM 20** Total RM 920 Payment Method: MasterCard MIGS Payment Gateway 22 I hereby certify to proceed with payment online & aware there's no payment on behalf Tick at the checkbox to proceed made by my institution / with the payment online organization / third party for this application

Click button save to make a payment

23

Pay

< Cancel

### E Letter of Good Standing (LOGS)

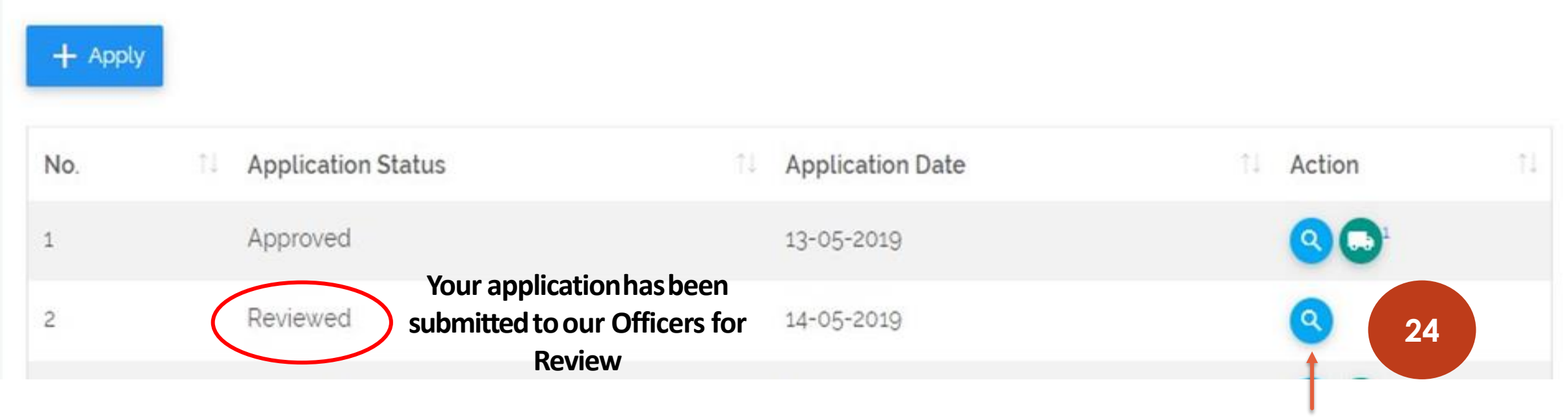

Click to view the application that has been submitted

V

All applications will be processed within fourteen (14) working days.

#### Staravel - Google Chrome

#### Not secure | 10.24.133.156/module/logs/printApplication/7031

|                                                     | Letter of Good Standing Application              |                         |
|-----------------------------------------------------|--------------------------------------------------|-------------------------|
| Applicant Details                                   |                                                  |                         |
| MPM No                                              |                                                  |                         |
| Register No                                         |                                                  |                         |
| Name<br>IC No/Passport No                           | The completed application form will be displayed |                         |
|                                                     |                                                  | Letter of Good Standing |
| I wish to apply and I need it by this date:         | 20-05-2019                                       |                         |
| Medical Council / Professional Licensing Authority: | Singapore Medical Council                        |                         |
| Address:                                            | Building wewew                                   |                         |
|                                                     | 123456                                           |                         |
|                                                     | 123456                                           |                         |
| Shipping Method:                                    | MMC Courier Service                              |                         |
| Reason for application:                             | Belajar Luar Negara/ Latihan/Bekerja : BAHRAIN   |                         |
|                                                     | Click Print to secure the hardcopy if needed     |                         |

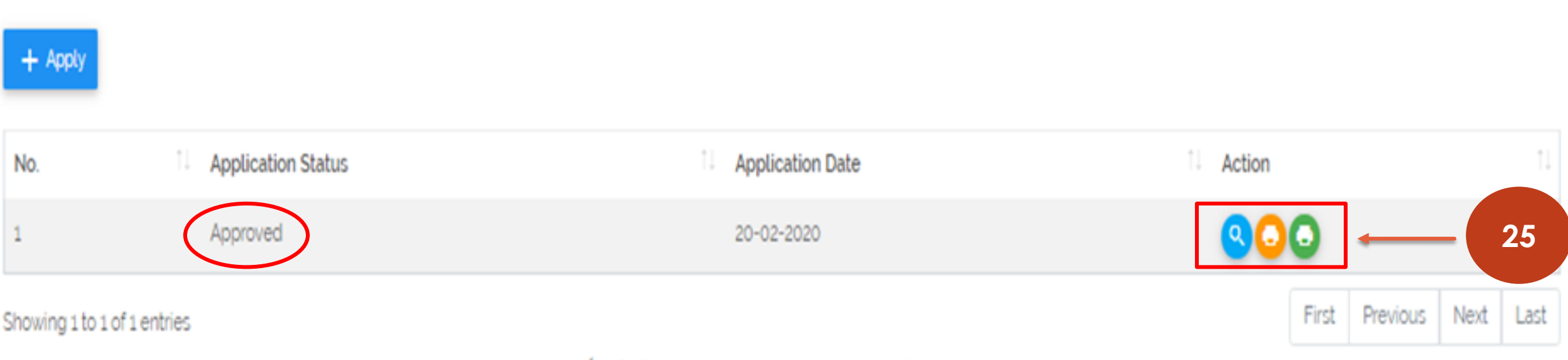

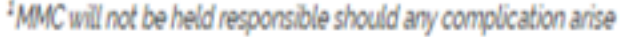

## When the application has been reviewed by our officers, the status will change to Approved and is ready for printing

Click View button (blue magnifying glass icon) to view the request form Click Receipt (orange printer icon) for Print and View the receipt Click Print (green printer icon) to Download and Print the certificate

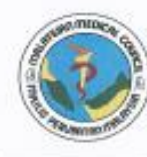

#### MAJLIS PERUBATAN MALAYSIA

(MALAYSIAN MEDICAL COUNCIL) Remembrian Reshatin Malaysia (Ministry Of Handh Malaysia) BLOK B. ARAS BAWAH JALAN CENDERASARI 50995 HUAL LUMPUR

#### Tel : 03 - 2691 2171 Faks : 03 - 2693 8569 / 03-2691 2937 Emel admin.mmc@moh.gov.my

Lanan Sesawang : http://www.nenc.gov.my

**Cover letter** 

Our Reference: ( ) dlm MPM Date: 27 July 2020

Irish Medical Council Kingram House, Kingram Place, Dublin 2 XY88 Ireland

Dear Sir/Madam,

#### CERTIFICATE OF GOOD STANDING

The above matter is hereby referred.

 Enclosed herewith is the document issued by the Malaysian Medical Council for Dr. (NRIC no. : ).

3. I confirm that all the details contained in the said document are correct and accurate.

4. Please feel free to contact us should you have any queries.

Thank you.

Yours truly,

(DATO' BR. MOHD KHAIRI BIN YAKUB) Chief Executive Officer Malaysian Medical Council

c.c Dr.

### Certificate of Good Standing

000421/2020

#### CERTIFICATE OF GOOD STANDING

This is to certify that the person named below :

Name:

#### NRIC or Passport No:

is registered to practice medicine in Malaysia in accordance with Section 14 of the Medical Act 1971 on a

#### FULL REGISTRATION

Registration No. :

Date of Registration :

I further certify that no disciplinary action has been taken, and no disciplinary proceedings are at present in progress or contemplated, under the Medical Act 1971 against the practitioner named above in relation to his/her professional/ethical conduct or fitness to practice and that his/her name appears in the Council's Register as at this date.

(DATO' DR. MOHD KHAIRI BIN YAKUB) Chief Executive Officer Malaysian Medical Council

Date this day of :

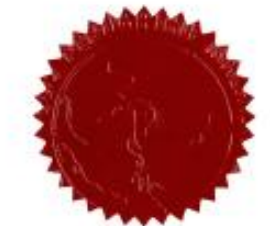

\*(Note : This certificate is only valid for period of THREE MONTHS from the date thereof and if it carries the SEAL (imprint) of the Malaysian Medical Council.)

(Sta catatkan rujukan surat ini apabita menjawab)

## THANK YOU